## Security Camera IF101W

Guia de instalação rápido

## Instalação

Faça testes de ligação antes de colocar os acessórios nos locais definitivos.

- 1. Faça os furos na parede e oriente o suporte para o melhor ângulo de visão
- 2. Para ligar o modo de privacidade, carregue no botão superior por 1 segundo. O LED fica vermelho e o modo de privacidade fica activado. Todas as ligações externas à câmara ficam desligadas.
- **3.** Para desligar o modo de privacidade, carregue no botão superior por 1 segundo. O LED desligase e o modo de privacidade fica inactivado. Todas as ligações externas à câmara ficam ligadas.

## Instalação da aplicação em iOS

- 1. No seu smartphone, faça download da aplicação KODAK Security da App Store.
- 2. Ligue a câmara à corrente e aguarde cerca de 90 segundos para ela ficar activa.
- 3. Nas definições do smartphone escolha a rede Wifi HD-XXXXXX.
- 4. Quando perguntado, use a password "12345678".
- 5. Abra a aplicação KODAK Security.
- 6. Carregue em "+" e escolha "Wifi Cameras".
- 7. Depois de ligada, o ecrã indica que foi configurada com sucesso.
- 8. Altere a password e memorize ou escreva-a nalgum lugar.
- 9. Escolha "Wifi Settings" e escolha a sua rede Wifi e password.
- 10. Aguarde 90 segundos para a câmara aparecer na lista de câmaras da aplicação.
- 11. Carregue em "Live View" para ver o vídeo ao vivo.

## Instalação da aplicação em Android

- 1. No seu smartphone, faça download da aplicação KODAK Security da Google Play.
- 2. Carregue em "+" na aplicação.
- 3. Ligue a câmara à corrente e aguarde cerca de 90 segundos para ela ficar activa.
- 4. A aplicação começará a configuração.
- 5. Depois de encontrada, altere a password e memorize ou escreva-a nalgum lugar.
- 6. Aparecerá uma caixa de configuração Wifi. Escolha a sua rede Wifi e password.
- 7. O ecrã indica que foi configurada com sucesso.
- 8. Aguarde 90 segundos para a câmara aparecer na lista de câmaras da aplicação.
- 9. Carregue em "Image" para ver o vídeo ao vivo.